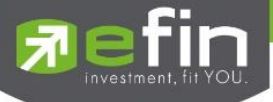

# **USER MANUAL**

Edit Order

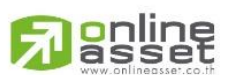

### ONLINE ASSET COMPANY LIMITED

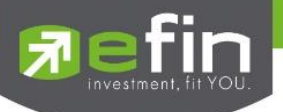

| Project Name     | : User Manual Edit Order |
|------------------|--------------------------|
| Version          | : 1.0.1                  |
| Date             | : 23/05/2018             |
| Revision History |                          |

C = Created

A = Added M = Modified D = Deleted

| Date Started | Date Finished | Version | CAMD | Description            | Author       |
|--------------|---------------|---------|------|------------------------|--------------|
| 23/04/2018   | 25/04/2018    | 1.0.0   | С    | User Manual Edit Order | Kamolphan P. |
| 22/05/2018   | 23/05/2018    | 1.0.1   | М    | Change History         | Kamolphan P. |

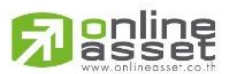

### ONLINE ASSET COMPANY LIMITED

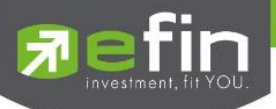

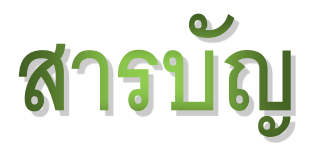

| Edit Order on PC                                            | 4    |
|-------------------------------------------------------------|------|
| Edit Order (หน้าจอแก้ไขรายการซื้อ-ขาย)                      | 4    |
| Change History (หน้าจอแสดงรายละเอียดการแก้ไขรายการซื้อ-ขาย) | 6    |
| Edit Order on iPhone                                        | 8    |
| Edit Order (หน้าจอแก้ไขรายการซื้อ-ขาย)                      | 8    |
| Change History (หน้าจอแสดงรายละเอียดการแก้ไขรายการซื้อ-ขาย) | . 11 |
| Edit Order on iPad                                          | 13   |
| Edit Order (หน้าจอแก้ไขรายการซื้อ-ขาย)                      | . 13 |
| Change History (หน้าจอแสดงรายละเอียดการแก้ไขรายการซื้อ-ขาย) | . 16 |
| Edit Order on Mobile                                        | 17   |
| Edit Order (หน้าจอแก้ไขรายการซื้อ-ขาย)                      | . 18 |
| Change History (หน้าจอแสดงรายละเอียดการแก้ไขรายการซื้อ-ขาย) | . 21 |
| Edit Order on Tablet                                        | 23   |
| Edit Order (หน้าจอแก้ไขรายการซื้อ-ขาย)                      | . 23 |
| Change History (หน้าจอแสดงรายละเอียดการแก้ไขรายการซื้อ-ขาย) | . 26 |

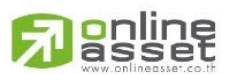

### ONLINE ASSET COMPANY LIMITED

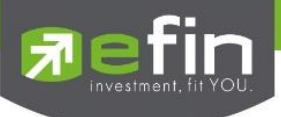

Edit Order on PC

### Edit Order (หน้าจอแก้ไขรายการซื้อ-ขาย)

หน้าจอสำหรับแก้ไขรายการซื้อ-ขายที่มี Order Status เป็น O, M, C (ที่เกิดการจับคู่แล้วบางส่วน เช่น ส่งด้วยราคา MO หรือ Validity = IOC) และ X (ที่เกิดการจับคู่แล้วบางส่วน) โดยรองรับการแก้ไขราคาหุ้น (Price), Trustee ID, จำนวนหุ้น (Volume) และจำนวนหุ้นที่ออกแสดงในตลาด (Iceberg) ของรายการซื้อ-ขาย เป็นต้น

เมื่อเลือกรายการซื้อ-ขาย คลิกที่ปุ่ม 🥓 Edit ด้านขวามือของส่วน View Order ดังรูป จะแสดงหน้าจอ Edit Order

| Fin Trade+        | SET<br>Open  | <b>1,604.77</b><br>17,037 M | -181.23<br>-10.15% | Swap<br>Select | SET50     | <b>) 1,10</b>  | <b>)5.31</b><br>13,066 M | -78.92 Sto<br>-6.66% Sele | p CURR | RENCY To | otal Vol 13,98<br>U/OP Vol 10,728 | 15:11:09 |      | PUSH           |          | EMO        |
|-------------------|--------------|-----------------------------|--------------------|----------------|-----------|----------------|--------------------------|---------------------------|--------|----------|-----------------------------------|----------|------|----------------|----------|------------|
| My List Portfolio | View Order   | Auto Trade                  | Market             | Summ           | nary Nev  | ws Grap        | h Finan                  | ice More                  |        |          |                                   |          |      |                | 🚹 🔅      | Logout     |
| Symbol BBL        |              | - 🖊 187                     |                    |                | Avg 194   | 4.11 .B/       | ANK 47                   |                           |        | 8% 🚹     | 🖃 🚺 📈                             |          |      |                |          |            |
| Volume Bid        | l Offer      | Volume                      | OpnVo              | ŀ              | 1 300     |                |                          | B/S Volu                  | ume    | Price    | Time                              | Symbol   | B/S  | Volume         | Price    | <u>Chg</u> |
|                   |              |                             | Buv\/o             |                | 63 100    | 1.3            | 8%                       |                           |        |          | 15:00:18                          |          |      |                |          |            |
|                   |              |                             | CalVal             |                | 20,000    | 31.7           | 1%                       |                           |        |          | 15:00:18                          | TTLPF    |      |                | 0 17.2   | 0 -7.30    |
|                   |              |                             | Servor             | :              | 29,900    |                |                          |                           |        |          | 15:00:18                          | HMPRO    |      |                | 0 10.3   | 0 -4.40    |
|                   |              |                             | Prev               | : 267          | H/L 5     | 2 : 217        | / 177                    |                           |        |          | 15:00:18                          | GUNKUL   | S    | 10,00          | 0 2.1    | 2 -0.90    |
|                   |              |                             | High               |                | Open      | 1-1: 194       |                          |                           |        |          | 15:00:18                          |          |      |                |          |            |
| 0%                |              | 100%                        | LOW                | : 187          | Open      | 1-2: 195<br>Io |                          |                           |        |          | 15:00:18                          |          |      |                |          |            |
| Deals             | Volume       | Value                       | Cening             | : 347          | PIJ.C     | 10 ;<br>al .   |                          |                           |        |          | 15:00:18                          | CYNEY    |      |                | 0 10.0   |            |
| Main 53           | 94 300       | 18 304 850                  | FI00I<br>Sprood    |                | PIJ.V     | 01 :<br>• 10   |                          |                           |        |          | 15:00:18                          |          |      |                |          |            |
| Bialot            |              |                             | Flag               | . 0.30         | Гаі<br>ІМ | . 10           |                          |                           | 2,000  |          | 14:47:58                          | SYNEY    |      |                | 0 11.0   |            |
|                   |              |                             | inag               | •              |           | . 50 //        |                          | В 4                       | 40,000 |          | 14:45:58                          |          |      |                | n 50     |            |
| Selection : SET   |              | <ul> <li>Most A</li> </ul>  | ctive Val          | ue             |           | -              |                          |                           |        |          |                                   | CRYSTAL  |      |                |          | 0 -3.20    |
| Symbol            | Last         | Chq                         | PO                 | BidV           | ol        | Bid            | Offer                    | OffVol                    | %Bids  | Va       | lue(KB)                           | ACC      |      |                | 0 0.3    | 5 -0.15    |
| ⊞ TRUE (H)        | 7.35         | +1.60                       |                    | 12,261         | ,000,     | 7.35           | 7.40                     | 15,212,600                | 44.84% | 5        | 388,858                           | CENTEL   |      |                | 0 51.5   | 0 +0.75    |
| ADVANC            | 207 🖊        | +2                          |                    | 10,239         | ,900      | <u>207</u>     | 208                      | 10,424,500                | 66.29% | 2        | ,163,967                          |          |      |                |          |            |
| ■ KTC (F)         | 324个         |                             |                    |                |           |                |                          |                           | 64.72% | 3        | ,365,372                          | Symbol   | B/S  | Vol            | Price    | <u>Chg</u> |
| ■ TISCO (H)       | 87.501       |                             |                    |                |           |                |                          |                           | 65.44% |          | 935,053                           |          |      |                |          |            |
| ■ BLAND           |              | -0.57                       |                    |                |           |                |                          |                           | 0%     |          | 24,169                            |          |      |                |          |            |
| ⊞ BEM             |              |                             |                    |                |           |                |                          |                           | 13.75% |          | 124,464                           |          |      |                |          |            |
| ⊞ BTS (H)         | 8.501        | +0.45                       | 8.50               | 20,000         | ,900      | 8.45           | <u>8.50</u>              | 14,107,000                | 45.32% |          | 135,116                           |          |      |                |          |            |
| ■ INTUCH (H)      | 56个          | +6                          | 55.75              | 10,787         | ,500      | 55.75          | <u>56</u>                | 11,653,000                | 65.06% |          | 663,843                           |          |      |                |          |            |
| SPRC              | 18.30        | +1.90                       | 18.20              | 11,682         | .900      | 18.20          | 18.30                    | 10,044,300                | 69.47% | •        | 218,350                           |          |      |                |          |            |
| Account : 98-Tra  | de1 (Equity) | • Bu                        | y Limit :          | 9,851,         | ,967 (    | OnHand :       | 10,50                    | 0                         |        |          |                                   |          | Ì 🍞  | 🥩 1            | 2 N      | IM 🗢       |
| Side Buy - S      | Symbol BBL   | -                           |                    | R Vol          |           | Tim            | es                       | Price                     |        | PIN      | *****                             | Send     | CI   | ear            |          |            |
|                   |              |                             |                    | ceberg         |           | Valio          | dity                     | •                         |        |          |                                   |          |      |                |          |            |
| Status ALL        | Symbol       | Price                       |                    | Side           | ALL       | - 🎅 Sea        | irch                     |                           |        |          |                                   |          | 🖍 Ed | lit 🔲 His      | tory 🔀 ( | Cancel     |
| Order#            | B/S          | Symbol                      |                    | ١              | /olume    | F              | Price                    | Matche                    | ed     | lce      | eberg                             | ST       | Т    | in             | QT       |            |
| 93000020          | B BI         | BL                          |                    |                | 5         | 500            | 193                      |                           | 500    |          |                                   | М        | 14:  | 44:09          | Y        |            |
| OrderNo Sid       | le Stock     |                             | ١                  | Volume         | Pri       | сө             | lceberg                  |                           |        |          |                                   | М        | 11:  | 29:25          | Y        |            |
| 93000020 E        | BBL          |                             | R 50               | 0              | 193       | -              | 500                      | Confi                     | irm C  | ancel    |                                   | M        | 11:  | 26:06          | Y        |            |
| 9300004           | B C          | <u>CP</u>                   |                    |                | 1(        | 000            | 0 42                     |                           | 200    |          |                                   | M        | 11:  | 22:55<br>28-10 | Y        |            |

### หน้าจอ Edit Order

| OrderNo  | Side | Stock |        | Volume | Price |   | lceberg |         |        |
|----------|------|-------|--------|--------|-------|---|---------|---------|--------|
| 93000020 | В    | BBL   | ■ NVDR | 500    | 193   | ٠ | 500     | Confirm | Cancel |

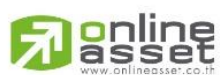

#### ONLINE ASSET COMPANY LIMITED

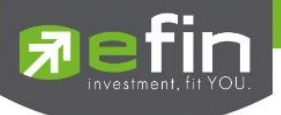

### รายละเอียดและความหมาย

| OrderNo | คือ หมายเลขของ Order ที่ส่งไป                                                                                  |
|---------|----------------------------------------------------------------------------------------------------|
| Side    | คือ ฝั่งของคำสั่ง B = Buy, S = Sell, H = Short Sell, C = Cover Short Sell                                      |
| Symbol  | คือ ชื่อย่อของหลักทรัพย์                                                                                       |
| NVDR    | คือ คำสั่งซื้อ-ขายของนักลงทุนทั่วไปแบบ NVDR order                                                              |
| Volume  | คือ ปริมาณหุ้นที่จะซื้อ-ขายของคำสั่ง                                                                           |
| Price   | คือ ราคาต่อหน่วยของหลักทรัพย์ที่เสนอซื้อหรือขายจะต้องอยู่ในช่วง Floor กับ Ceiling<br>นอกจากนี้ยังมีราคาที่เป็น |
|         | ATO (At the Open price) = สำหรับช่วง Market Status 'P', 'B', 'S'                                               |
|         | ATC (At the Close price) = สำหรับช่วง Market Status 'M'                                                        |
|         | MP, MO, ML (Market Price) = สำหรับช่วง Market Status 'O'                                                       |
|         | *** การระบุราคาโดยใส่ทศนิยม จะต้องระบุทศนิยม 2 ตำแหน่งเสมอ เช่น ราคา 12.4 บาท                                  |
|         | ระบุเป็น 12.40                                                                                                 |
| Iceberg | คือ จำนวนหุ้นที่ออกแสดงในตลาด                                                                                  |

### การใช้งาน

ระบบรองรับการแก้ไขรายการซื้อ-ขายได้ครั้งละ 1 รายการเท่านั้น โดยมีเงื่อนไขดังนี้

- 1. กรณีรายการซื้อ-ขายที่มี Order Status เป็น O
  - หากรายการซื้อขายนั้นยังไม่ได้ถูกจับคู่ ระบบจะอนุญาตให้แก้ไขราคาหุ้น (Price), Trustee ID, จำนวนหุ้น (Volume) และจำนวนหุ้นที่ออกแสดงในตลาด (Iceberg) ของรายการซื้อ-ขาย
  - 1.2 หากรายการซื้อ-ขายนั้นได้รับการจับคู่บางส่วน ระบบจะอนุญาตให้แก้ไขราคาหุ้น (Price), Trustee ID, จำนวนหุ้น (Volume) และจำนวนหุ้นที่ออกแสดงในตลาด (Iceberg) ของรายการซื้อ-ขาย
- 2. กรณีรายการซื้อ-ขายที่มี Order Status เป็น M
  - 2.1 หากรายการซื้อ-ขายนั้นได้รับการจับคู่แล้ว ระบบจะอนุญาตให้แก้ไขเฉพาะ Trustee ID เท่านั้น
- 3. กรณีรายการซื้อ-ขายที่มี Order Status เป็น C (ที่เกิดการจับคู่แล้วบางส่วน)
  - 3.1 หากรายการซื้อ-ขายนั้นได้รับการจับคู่แล้วบางส่วน ระบบจะอนุญาตให้แก้ไขเฉพาะ Trustee ID เท่านั้น
- 4. กรณีรายการซื้อ-ขายที่มี Order Status เป็น X (ที่เกิดการจับคู่แล้วบางส่วน)
  - 4.1 หากรายการซื้อ-ขายนั้นได้รับการจับคู่แล้วบางส่วน ระบบจะอนุญาตให้แก้ไขเฉพาะ Trustee ID เท่านั้น

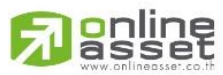

#### ONLINE ASSET COMPANY LIMITED

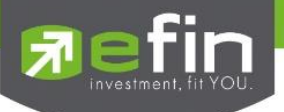

# Change History (หน้าจอแสดงรายละเอียดการแก้ไขรายการซื้อ-ขาย)

### หน้าจอสำหรับแสดงรายละเอียดของการแก้ไขของรายการซื้อ-ขายทั้งหมด

เมื่อเลือกรายการซื้อ-ขาย คลิกที่ปุ่ม 🔲 History ด้านขวามือของส่วน View Order ดังรูป จะแสดงหน้าจอ

Change History

| <u>त्र</u> efin<br>Trade+ | SET<br>Open   | <b>1,617.80</b><br>17,178 M | -168.20 Swap<br>-9.42% Selec | SET50     | <b>1, 117.99</b><br>13,193 M | -66.24<br>-5.59% | Stop INDEX<br>Select Close | C Ta  | otal Vol 13,98<br>J/OP Vol 10,728 | 15:2 | 4:56 🍕   | PUS      | вн     |        | EMO    |
|---------------------------|---------------|-----------------------------|------------------------------|-----------|------------------------------|------------------|----------------------------|-------|-----------------------------------|------|----------|----------|--------|--------|--------|
| My List Portfolio         | View Order    | Auto Trade                  | Market Sum                   | mary News | Graph Fir                    | nance Mo         | ore                        |       |                                   | T S  | 5        |          | 1      | f 🔶    | Logout |
| Symbol BBL                |               | - 🔸 187                     |                              | Avg 194.1 | .BANK                        |                  |                            | % 🚹   | R 🚺 🖌                             |      |          |          |        |        |        |
| Volume Bid                | Offer         | Volume                      | OpnVol:                      | 1,300     |                              | B/S              | Volume                     | Price | Time                              | Syn  | nbol E   | 3/S Vo   | olume  | Price  | Chg    |
| 1,500 1                   |               |                             | BuyVol:                      | 63,100    | 1.38%                        |                  |                            |       | 15:00:18                          | SPRO | ;        | B :      | 55,300 | 18.30  | +1.90  |
|                           |               |                             | SelVol                       |           | 31.71%                       |                  |                            |       | 15:00:18                          | TCAF |          | В        | 2,200  | 00.00  | +3.20  |
|                           |               |                             | Drov : 267                   | H/L 52 -  | 217 / 177                    |                  |                            |       | 15:00:18                          | KOL  |          |          |        | 1 16   | +0.02  |
|                           |               |                             | High : 195                   | $Onen_1$  | 10/                          |                  |                            |       | 15:00:18                          | KGI  |          |          |        | 4.40   | +0.02  |
|                           |               |                             | Low : 187                    | Open-1.   |                              |                  |                            |       | 15:00:18                          | KGI  |          |          |        | 4 46   | +0.02  |
| 9.43%                     |               | 90.57%                      | Ceiling: 347                 | Pri.Clo   |                              |                  |                            |       | 15:00:18                          | KGI  |          |          |        | 4 46   | +0.02  |
| Deals                     | Volume        | Value                       | Floor 187                    | Pri Vol   |                              | 3                | 1,200                      | 192   | 15.00.10                          | KASE | <u>т</u> | <u> </u> | 500    |        |        |
| Mai Change History        |               |                             |                              |           |                              |                  |                            |       |                                   |      |          |          | ×      | 4.46   | +0.02  |
| Bigl Accoun               | t             | Price                       | Volume                       | lceberg   | Trust                        | eeld             | Time                       |       | Change Tra                        | ader | Cha      | nge Deta | il     | 4.46   | +0.02  |
| 09935D                    |               | 190                         | 1,000                        | 1,000     | Norr                         | nal              | 15:23:4                    |       | 7999                              |      | Place O  | rder     |        | 3.94   | +0.54  |
| Se 09935D                 |               | 190                         | 1,500                        | 1,500     | Norr                         | nal              | 15:23:5                    | 7     | 7999                              |      | Change   | Order    |        | 7.40   | +1.65  |
| 09935D                    |               | 191                         | 1,500                        | 1,500     | Norr                         | nal              | 15:24:0                    | 3     | 7999                              |      | Change   | Order    |        | 4.48   | +0.04  |
|                           |               | 191                         | 1,500                        | 1,500     | NVE                          | DR               | 15:24:0                    | 6     | 7999                              |      | Change   | Order    |        | 4.48   | +0.04  |
| ⊞ A[                      |               |                             |                              |           |                              |                  |                            |       |                                   |      |          |          |        | -1     | Oh-    |
| ■K                        |               |                             |                              |           |                              |                  |                            |       |                                   |      |          |          |        | nce    | Cng    |
|                           |               |                             |                              |           |                              |                  |                            |       |                                   |      |          |          |        |        |        |
| ⊞BI                       |               |                             |                              |           |                              |                  |                            |       |                                   |      |          |          |        |        |        |
|                           |               |                             |                              |           |                              |                  |                            |       |                                   |      |          |          |        |        |        |
|                           |               |                             |                              |           |                              |                  |                            |       |                                   |      |          |          |        |        |        |
|                           | 18 30 🔿       | +1.00                       | 18 20 11 68                  | 2 000 18  | 20 1830                      | 1 80 777         | / 500   19.98%             |       | 223 013                           |      |          |          |        |        |        |
|                           | -1-1 (E       | -1.50                       | 10.20 11,00                  | 1.000 0.1 | 20 10.5                      | 500,777          | ,500                       |       | 223,313                           |      | _        | •        | •      |        | -      |
| Account : 98-11a          | de I (Equity) | • Bu                        | y Limit : 9,564              | 4,986 OnF | Hand : 10,                   | 500              |                            |       |                                   |      |          | 77 🛷     |        | 2 MIN  | Ċ,     |
| Side Buy - S              | Symbol BBL    |                             | NVDR Vo                      | bl        | Times                        | Prie             | ce                         | - PIN | *****                             | Ser  | nd       | Clear    |        |        |        |
|                           |               |                             | Iceber                       | 1         | Validity                     |                  |                            |       |                                   |      |          |          |        |        |        |
|                           |               |                             | 100201                       | 9         |                              | •                |                            |       |                                   |      |          |          |        |        |        |
| Status ALL - S            | Symbol        | Price                       | Side                         | ALL -     | Cearch                       |                  |                            |       |                                   |      | /        | Edit     | Histo  | y 🗙 Ca | ncel   |
| Order#                    | B/S           | Symbol                      |                              | Volume    | Price                        | N                | latched                    | lce   | eberg                             | ST   | -        | Time     |        | dim    |        |
| 93000045                  | BB            | BL (2)                      |                              | 1,500     | 19                           | )1               |                            |       | 1,500                             | 0    |          | 15:24:1  | 1      | Y      | 1      |
| 93000020                  | BB            | BL                          |                              | 500       | 19                           | )3               | 500                        |       |                                   | М    |          | 14:44:09 | 9      | Y      |        |
| 93000016                  | B C           | CP                          |                              | 500       | *AT                          | 0                | 500                        |       |                                   | M    |          | 11:29:2  | 5      | Y      |        |
| 93000015                  | BC            | CP                          |                              | 800       | 0.3                          | 39               | 800                        |       |                                   | M    |          | 11:26:00 | 6      | Y      |        |
| 9300014                   |               | CP                          |                              | 100       | *M                           | P                | 100                        |       |                                   | M    |          | 11.22.21 | 1      | Y      |        |

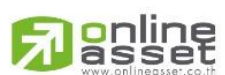

### ONLINE ASSET COMPANY LIMITED

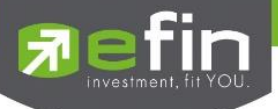

### หน้าจอ Change History

| Change History |       |        |         |           |          |               | ×             |
|----------------|-------|--------|---------|-----------|----------|---------------|---------------|
| Account        | Price | Volume | Iceberg | Trusteeld | Time     | Change Trader | Change Detail |
| 09935D         | 190   | 1,000  | 1,000   | Normal    | 15:23:47 | 7999          | Place Order   |
| 09935D         | 190   | 1,500  | 1,500   | Normal    | 15:23:57 | 7999          | Change Order  |
| 09935D         | 191   | 1,500  | 1,500   | Normal    | 15:24:03 | 7999          | Change Order  |
| 09935D         | 191   | 1,500  | 1,500   | NVDR      | 15:24:06 | 7999          | Change Order  |
|                |       |        |         |           |          |               |               |

### รายละเอียดและความหมาย

| Account       | คือ รหัสบัญชีลูกค้า                                             |
|---------------|-----------------------------------------------------------------|
| Price         | คือ ราคาหุ้น                                                    |
| Volume        | คือ จำนวนหุ้น                                                   |
| lceberg       | คือ จำนวนหุ้นที่ออกแสดงในตลาด                                   |
| Trusteeld     | คือ คำสั่งซื้อขายหน่วยลงทุน                                     |
| Change Trader | คือ หมายเลข Trader ID ที่ทำการแก้ไขรายการซื้อ-ขาย               |
| Time          | คือ เวลาที่แก้ไขรายการซื้อขาย                                   |
| Change Detail | คือ ระบุว่าเป็นรายการซื้อ-ขายหลัก หรือรายการซื้อ-ขายที่ถูกแก้ไข |

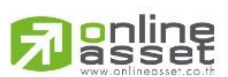

### ONLINE ASSET COMPANY LIMITED

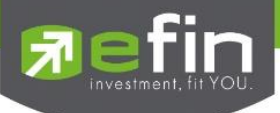

Edit Order on iPhone

# Edit Order (หน้าจอแก้ไขรายการซื้อ-ขาย)

หน้าจอสำหรับแก้ไขรายการซื้อ-ขายที่มี Order Status เป็น O, M, C (ที่เกิดการจับคู่แล้วบางส่วน เช่น ส่งด้วยราคา MO หรือ Validity = IOC) และ X (ที่เกิดการจับคู่แล้วบางส่วน) โดยรองรับการแก้ไขราคาหุ้น (Price), Trustee ID, จำนวนหุ้น (Volume) ของรายการซื้อ-ขาย ณ Market State เป็น Pre-open, Open และ Call Market เท่านั้น

เมื่อเลือกรายการซื้อ-ขาย คลิกที่ปุ่ม 🧖 ด้านขวามือของส่วน View Order ดังรูป จะแสดงหน้าจอ Edit Order

| Trade+        | SET 1,79<br>Open | 3.12<br>0M   | DE      | MO       |
|---------------|------------------|--------------|---------|----------|
| Quote B       | lids Auto        | Trade        | Ticker  | <b>»</b> |
| View Order    | Auto Trade       | St           | All     | V        |
|               |                  | <b>C</b> (   |         | x        |
| Order no. B/S | Symbol           | Volume       | Price   | St       |
| 93000015 B    | BAY              | 500          | 37      | 0        |
|               |                  |              |         |          |
|               |                  |              |         |          |
|               |                  |              |         |          |
|               |                  |              |         |          |
|               |                  |              |         |          |
|               |                  |              |         |          |
|               |                  |              |         |          |
| Order no :    | 93000015         | Trustee ID : |         |          |
| Quote :       | Y                | Send Time    | : 10:04 | 4:24     |
| Iceberg :     | 500              | Cancel Tim   | e :     |          |
| Matched :     |                  | Canceller :  |         |          |
| Trading A/C   | :                | Equ          | uity 🚄  |          |
| := 🖃          |                  |              | 15 🥒    | 2        |
| My List Ord   | er Buy/Sell      | Portfolio Lo | gout    | 9        |

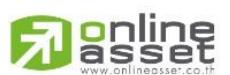

### ONLINE ASSET COMPANY LIMITED

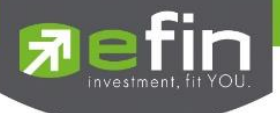

### หน้าจอ Edit Order

| Trade                 | or or of open<br>Open<br>Bids | Edit       | Ordeı       | - Tok     | er 🔥     |
|-----------------------|-------------------------------|------------|-------------|-----------|----------|
| Vi 93000              | 0015                          | BUY        | BAY         |           |          |
| Price                 | 37                            |            | Vol         | 500       |          |
| 0 der no.<br>9300-915 | NVDR                          | /mbol      | Voli<br>Pin | Dia Dia   | st st    |
|                       | Со                            | nfirm      |             | Cancel    |          |
|                       |                               |            |             |           |          |
|                       |                               |            |             |           |          |
|                       |                               |            |             |           |          |
| Order no              | : 930                         | 000015     | Trust       | ee ID :   |          |
| Quote :               |                               |            | Send        | Time :    | 10:04:24 |
| Iceberg :             |                               | 500        | Canc        | el Time : |          |
| Matched               |                               |            | Canc        | eller :   |          |
| Trading A             | /C :                          |            |             | Equity    |          |
| *                     | Order                         | S Ruy/Coll | Portfol     | 0         | Ô        |

### รายละเอียดและความหมาย

| OrderNo | คือ หมายเลขของ Order ที่ส่งไป                                                                                  |
|---------|----------------------------------------------------------------------------------------------------|
| Side    | คือ ฝั่งของคำสั่ง B = Buy, S = Sell, H = Short Sell, C = Cover Short Sell                                      |
| Symbol  | คือ ชื่อย่อของหลักทรัพย์                                                                                       |
| Price   | คือ ราคาต่อหน่วยของหลักทรัพย์ที่เสนอซื้อหรือขายจะต้องอยู่ในช่วง Floor กับ Ceiling<br>นอกจากนี้ยังมีราคาที่เป็น |
|         | ATO (At the Open price) = สำหรับช่วง Market Status 'P', 'B', 'S'                                               |
|         | ATC (At the Close price) = สำหรับช่วง Market Status 'M'                                                        |
|         | MP, MO, ML (Market Price) = สำหรับช่วง Market Status 'O'                                                       |
|         | *** การระบุราคาโดยใส่ทศนิยม จะต้องระบุทศนิยม 2 ตำแหน่งเสมอ เช่น ราคา 12.4 บาท                                  |
|         | ระบุเป็น 12.40                                                                                                 |
| Volume  | คือ ปริมาณหุ้นที่จะซื้อ-ขายของคำสั่ง                                                                           |
| NVDR    | คือ คำสั่งซื้อ-ขายของนักลงทุนทั่วไปแบบ NVDR order                                                              |
|         | - Tick คือ คำสั่งซื้อ-ขายหุ้นปกติ                                                                              |
|         | - Untick คือ คำสั่งซื้อ-ขายของนักลงทุนทั่วไปแบบ NVDR Order                                                     |

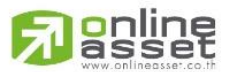

### ONLINE ASSET COMPANY LIMITED

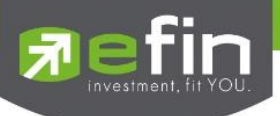

### การใช้งาน

ระบบรองรับการแก้ไขรายการซื้อ-ขายได้ครั้งละ 1 รายการเท่านั้น โดยมีเงื่อนไขดังนี้

- 1. กรณีรายการซื้อ-ขายที่มี Order Status เป็น O
  - หากรายการซื้อขายนั้นยังไม่ได้ถูกจับคู่ ระบบจะอนุญาตให้แก้ไขราคาหุ้น (Price), Trustee ID, จำนวนหุ้น (Volume) ของรายการซื้อ-ขาย
  - 1.2 หากรายการซื้อ-ขายนั้นได้รับการจับคู่บางส่วน ระบบจะอนุญาตให้แก้ไขราคาหุ้น (Price), Trustee ID, จำนวนหุ้น (Volume) ของรายการซื้อ-ขาย
- 2. กรณีรายการซื้อ-ขายที่มี Order Status เป็น M
  - 2.1 หากรายการซื้อ-ขายนั้นได้รับการจับคู่แล้ว ระบบจะอนุญาตให้แก้ไขเฉพาะ Trustee ID เท่านั้น
- 3. กรณีรายการซื้อ-ขายที่มี Order Status เป็น C (ที่เกิดการจับคู่แล้วบางส่วน)
  - 3.1 หากรายการซื้อ-ขายนั้นได้รับการจับคู่แล้วบางส่วน ระบบจะอนุญาตให้แก้ไขเฉพาะ Trustee ID เท่านั้น
- 4. กรณีรายการซื้อ-ขายที่มี Order Status เป็น X (ที่เกิดการจับคู่แล้วบางส่วน)
  - 4.1 หากรายการซื้อ-ขายนั้นได้รับการจับคู่แล้วบางส่วน ระบบจะอนุญาตให้แก้ไขเฉพาะ Trustee ID เท่านั้น

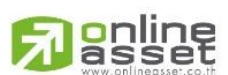

### ONLINE ASSET COMPANY LIMITED

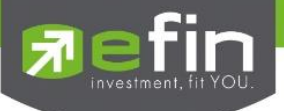

### Change History (หน้าจอแสดงรายละเอียดการแก้ไขรายการซื้อ-ขาย)

### หน้าจอสำหรับแสดงรายละเอียดของการแก้ไขของรายการซื้อ-ขายทั้งหมด

เมื่อเลือกรายการซื้อ-ขาย คลิกที่ปุ่ม 🕓 ด้านขวามือของส่วน View Order ดังรูป จะแสดงหน้าจอ

Change History

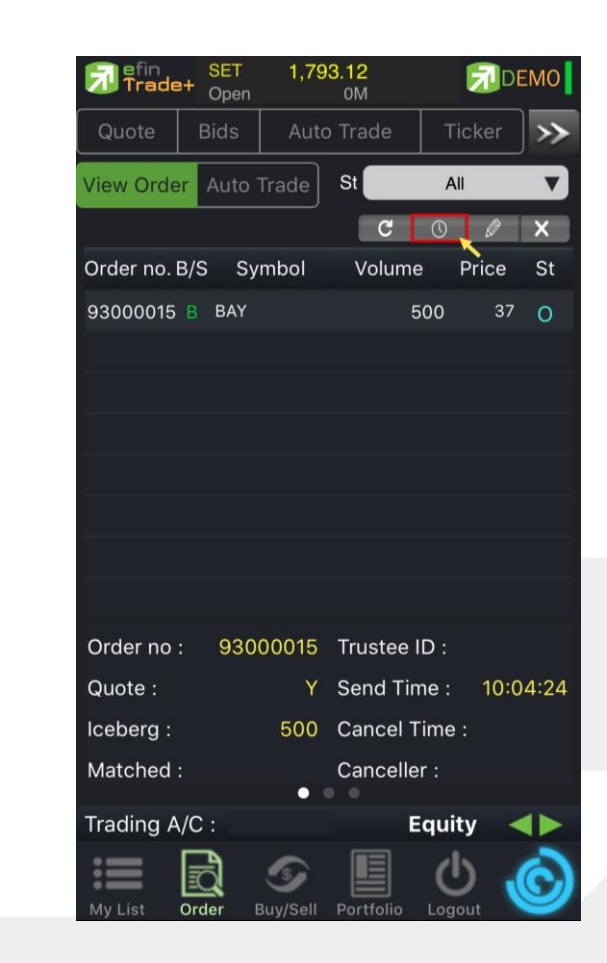

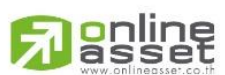

#### ONLINE ASSET COMPANY LIMITED

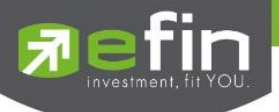

### หน้าจอ Change History

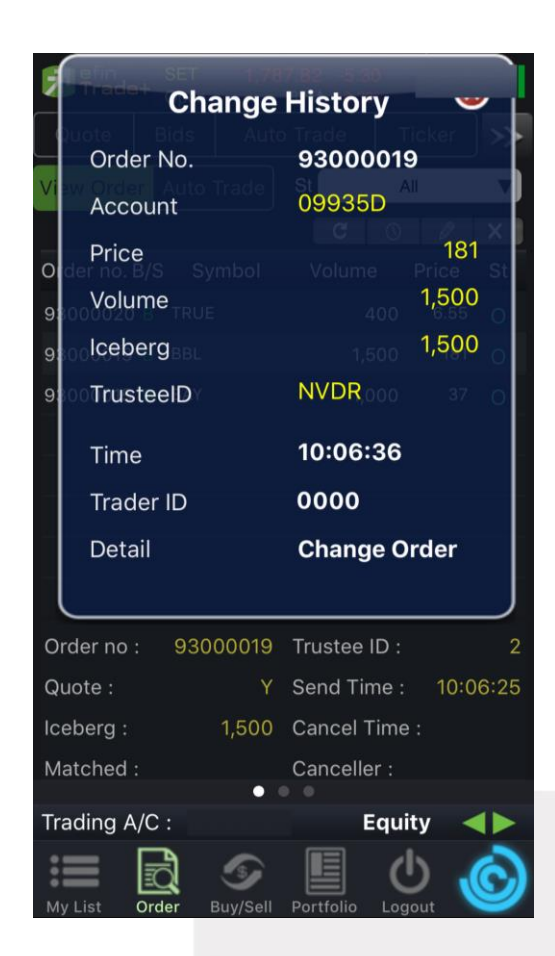

### รายละเอียดและความหมาย

| Order No   | คือ หมายเลขของ Order                             |
|------------|--------------------------------------------------|
| Account    | คือ รหัสบัญชีลูกค้า                              |
| Price      | คือ ราคาหุ้น                                     |
| Volume     | คือ จำนวนหุ้น                                    |
| lceberg    | คือ จำนวนหุ้นที่ออกแสดงในตลาด                    |
| Trustee ID | คือ คำสั่งซื้อขายหน่วยลงทุนก่อนการแก้ไข          |
|            | - 'Normal' คือ คำสั่งซื้อ-ขายหุ้นปกติ            |
|            | - 'NVDR' คือ คำสั่งซื้อ-ขายแบบ NVDR order        |
| Time       | คือ เวลาที่แก้ไขรายการซื้อขาย                    |
| Trader ID  | คือ หมายเลข Trader ID ที่ทำการแก้ไขรายการซื้อขาย |
| Detail     | คือ ระบุว่าเป็นรายการซื้อ-ขายที่ถูกแก้ไข         |

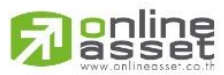

#### ONLINE ASSET COMPANY LIMITED

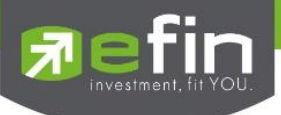

Edit Order on iPad

# Edit Order (หน้าจอแก้ไขรายการซื้อ-ขาย)

หน้าจอสำหรับแก้ไขรายการซื้อ-ขายที่มี Order Status เป็น O, M, C (ที่เกิดการจับคู่แล้วบางส่วน เช่น ส่งด้วยราคา MO หรือ Validity = IOC) และ X (ที่เกิดการจับคู่แล้วบางส่วน) โดยรองรับการแก้ไขราคาหุ้น (Price), Trustee ID, จำนวนหุ้น (Volume) ของรายการซื้อ-ขาย ณ Market State เป็น Pre-open, Open และ Call Market เท่านั้น

เมื่อเลือกรายการซื้อ-ขาย คลิกที่ปุ่ม Edit Order ด้านขวามือของส่วน View Order ดังรูป จะแสดงหน้าจอ Edit Order

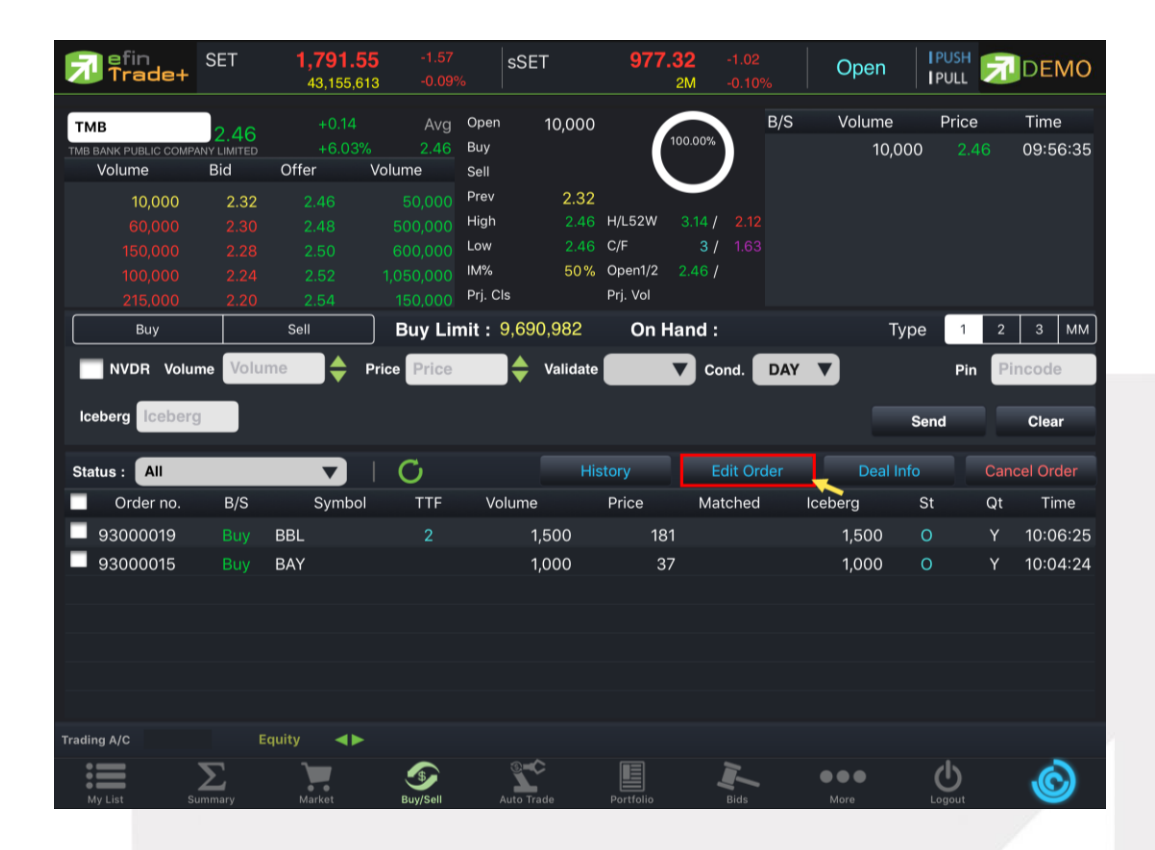

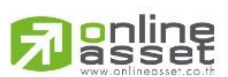

### ONLINE ASSET COMPANY LIMITED

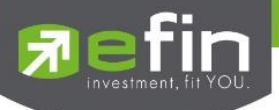

### หน้าจอ Edit Order

| P efin<br>Trade+                       | SET                  | <b>1,791.55</b><br>43,155,613 | -1.57<br>-0.09%                         | SETCLMV                      | 1,002.35             | <b>5</b> -14.02<br>M -1.38% | Open   | I PUSH<br>I PULL |                   |
|----------------------------------------|----------------------|-------------------------------|-----------------------------------------|------------------------------|----------------------|-----------------------------|--------|------------------|-------------------|
| BAY<br>BANK OF AYUDHYA PUBLI<br>Volume | 39.75<br>c co<br>Bid | +2.25<br>+6%<br>Offer Vo      | Avg Op<br><u>39.19</u> Buy<br>Ilume Sel | en 100<br>y <u>300</u><br>II | 25.<br>75.           | B/S<br>00%<br>B<br>B        | Volume |                  |                   |
| 1,900<br>1,000<br>100                  |                      | 89<br>41<br>42<br><b>9300</b> | 0015 BUY                                | Edit Or<br>BAY               | <b>der</b><br>Volume | 1000                        |        |                  |                   |
| Buy                                    | me Volum             | Sell Of                       | VDR Price                               | 37<br>Validate               | Pincode              | Gond. DAY                   | )<br>V | ype 1<br>Pin     | 2 3 MM<br>Pincode |
| Iceberg Iceberg                        |                      |                               |                                         |                              | Cancer               |                             |        |                  |                   |
| Status : All                           |                      |                               |                                         |                              |                      |                             |        |                  |                   |
| Order no.                              |                      |                               |                                         |                              |                      |                             |        |                  |                   |
| 93000019                               |                      |                               |                                         |                              |                      |                             |        |                  |                   |
| 93000015                               |                      |                               |                                         |                              |                      |                             |        |                  |                   |
|                                        |                      |                               |                                         |                              |                      |                             |        |                  |                   |
| Trading A/C                            |                      |                               |                                         |                              |                      |                             |        |                  |                   |
| My List St                             |                      |                               | 5<br>Buy/Sell                           |                              |                      |                             |        |                  | Ó                 |

### รายละเอียดและความหมาย

| OrderNo | คือ หมายเลขของ Order ที่ส่งไป                                                     |
|---------|-----------------------------------------------------------------------------------|
| Side    | คือ ฝั่งของคำสั่ง B = Buy, S = Sell, H = Short Sell, C = Cover Short Sell         |
| Symbol  | คือ ชื่อย่อของหลักทรัพย์                                                          |
| Volume  | คือ ปริมาณหุ้นที่จะซื้อ-ขายของคำสั่ง                                              |
| NVDR    | คือ คำสั่งซื้อ-ขายของนักลงทุนทั่วไปแบบ NVDR order                                 |
|         | - Tick คือ คำสั่งซื้อ-ขายหุ้นปกติ                                                 |
|         | - Untick คือ คำสั่งซื้อ-ขายของนักลงทุนทั่วไปแบบ NVDR Order                        |
| Price   | คือ ราคาต่อหน่วยของหลักทรัพย์ที่เสนอซื้อหรือขายจะต้องอยู่ในช่วง Floor กับ Ceiling |
|         | นอกจากนี้ยังมีราคาที่เป็น                                                         |
|         | ATO (At the Open price) = สำหรับช่วง Market Status 'P', 'B', 'S'                  |
|         | ATC (At the Close price) = สำหรับช่วง Market Status 'M'                           |
|         | MP, MO, ML (Market Price) = สำหรับช่วง Market Status 'O'                          |
|         | *** การระบุราคาโดยใส่ทศนิยม จะต้องระบุทศนิยม 2 ตำแหน่งเสมอ เช่น ราคา 12.4 บาท     |
|         | ระบุเป็น 12.40                                                                    |
|         |                                                                                   |

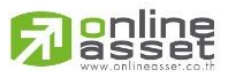

ONLINE ASSET COMPANY LIMITED

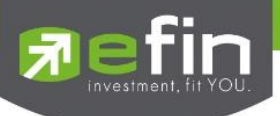

### การใช้งาน

ระบบรองรับการแก้ไขรายการซื้อ-ขายได้ครั้งละ 1 รายการเท่านั้น โดยมีเงื่อนไขดังนี้

- 1. กรณีรายการซื้อ-ขายที่มี Order Status เป็น O
  - หากรายการซื้อขายนั้นยังไม่ได้ถูกจับคู่ ระบบจะอนุญาตให้แก้ไขราคาหุ้น (Price), Trustee ID, จำนวนหุ้น (Volume) ของรายการซื้อ-ขาย
  - 1.2 หากรายการซื้อ-ขายนั้นได้รับการจับคู่บางส่วน ระบบจะอนุญาตให้แก้ไขราคาหุ้น (Price), Trustee ID, จำนวนหุ้น (Volume) ของรายการซื้อ-ขาย
- 2. กรณีรายการซื้อ-ขายที่มี Order Status เป็น M
  - 2.1 หากรายการซื้อ-ขายนั้นได้รับการจับคู่แล้ว ระบบจะอนุญาตให้แก้ไขเฉพาะ Trustee ID เท่านั้น
- 3. กรณีรายการซื้อ-ขายที่มี Order Status เป็น C (ที่เกิดการจับคู่แล้วบางส่วน)
  - 3.1 หากรายการซื้อ-ขายนั้นได้รับการจับคู่แล้วบางส่วน ระบบจะอนุญาตให้แก้ไขเฉพาะ Trustee ID เท่านั้น
- 4. กรณีรายการซื้อ-ขายที่มี Order Status เป็น X (ที่เกิดการจับคู่แล้วบางส่วน)
  - 4.1 หากรายการซื้อ-ขายนั้นได้รับการจับคู่แล้วบางส่วน ระบบจะอนุญาตให้แก้ไขเฉพาะ Trustee ID เท่านั้น

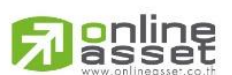

### ONLINE ASSET COMPANY LIMITED

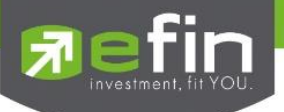

# Change History (หน้าจอแสดงรายละเอียดการแก้ไขรายการซื้อ-ขาย)

### หน้าจอสำหรับแสดงรายละเอียดของการแก้ไขของรายการซื้อ-ขายทั้งหมด

เมื่อเลือกรายการซื้อ-ขาย คลิกที่ปุ่ม History ด้านขวามือของส่วน View Order ดังรูป จะแสดงหน้าจอ

Change History

| 🔂 efin<br>Trade+                                         | SET                                         | <b>1,791.55</b><br>43,155,613 | -1.57<br>-0.09%       | sSET                                   | 977                                                        | <b>7.32</b> -1.02<br>2M -0.10     | % Open           | I PUSH               | DEMO               |
|----------------------------------------------------------|---------------------------------------------|-------------------------------|-----------------------|----------------------------------------|------------------------------------------------------------|-----------------------------------|------------------|----------------------|--------------------|
| TMB<br>TMB BANK PUBLIC COMPA<br>Volume                   | 2.46<br>NY LIMITED<br>Bid                   | +0.14<br>+6.03%<br>Offer V    | Avg<br>2.46<br>′olume | Open 10<br>Buy<br>Sell                 | 0,000                                                      | 100.00%                           | B/S Volume<br>10 | e Price<br>9,000 2.4 | Time<br>6 09:56:35 |
| <b>10,000</b><br>60,000<br>150,000<br>100,000<br>215,000 | <b>2.32</b><br>2.30<br>2.28<br>2.24<br>2.20 |                               |                       | Prev<br>High<br>Low<br>IM%<br>Prj. Cls | 2.32<br>2.46 H/L52W<br>2.46 C/F<br>50% Open1/2<br>Prj. Vol | 3.14 / 2.12<br>3 / 1.63<br>2.46 / |                  |                      |                    |
| Buy                                                      |                                             | Sell                          | Buy Lin               | nit: 9,690,9                           | 982 On                                                     | Hand :                            |                  | Туре 1               | 2 3 MM             |
| NVDR Volur                                               | ne Volun                                    | ne 🔶 Pr                       | rice Price            | 🔶 Va                                   | alidate                                                    | Cond.                             | DAY V            | Pin                  | Pincode            |
| Iceberg Iceberg                                          |                                             |                               |                       |                                        |                                                            |                                   |                  | Send                 | Clear              |
| Status : All                                             |                                             | ▼                             | C                     |                                        | History                                                    | Edit Or                           | der Deal         | Info                 | Cancel Order       |
| Order no.                                                | B/S                                         | Symbol                        | TTF                   | Volume                                 | Price                                                      | Matched                           | lceberg          | St                   | Qt Time            |
| 93000019                                                 |                                             | BBL                           |                       | 1,50                                   | 00 1                                                       | 81                                | 1,500            | 0                    | Y 10:06:25         |
| 93000015                                                 |                                             | BAY                           |                       | 1,00                                   | 00 :                                                       | 37                                | 1,000            | 0                    | Y 10:04:24         |
|                                                          |                                             |                               |                       |                                        |                                                            |                                   |                  |                      |                    |
|                                                          |                                             |                               |                       |                                        |                                                            |                                   |                  |                      |                    |
|                                                          |                                             |                               |                       |                                        |                                                            |                                   |                  |                      |                    |
|                                                          |                                             |                               |                       |                                        |                                                            |                                   |                  |                      |                    |
| Trading A/C                                              |                                             | quity 🔺 ►                     |                       |                                        |                                                            |                                   |                  |                      |                    |
| Mullet Su                                                | $\sum_{i=1}^{n}$                            | Market                        | 5<br>Bin/Sall         | Auto Trada                             | Portfolio                                                  | L.                                | • • •            | Ċ                    | Ó                  |

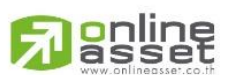

### ONLINE ASSET COMPANY LIMITED

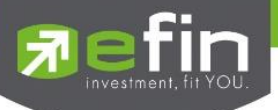

### หน้าจอ Change History

| 冠 efin<br>Trade+      | SET          | <b>1,780.26</b><br>67,016,978 | -12.86<br>-0.72% | SET        | THSI     | 948.            | <b>19</b> -11.80<br>7M -1.239 | )<br>% | Open       |              |              |
|-----------------------|--------------|-------------------------------|------------------|------------|----------|-----------------|-------------------------------|--------|------------|--------------|--------------|
| BBL                   | 100          |                               | Avg              | Open       | 12,800   |                 |                               | B/S    | Volume     | Price        | Time         |
| BANGKOK BANK PUBLIC C | OMPANY LIMI. | +6.70%                        |                  | Buy        | 52,200   |                 | 19.69%<br>80.31%              |        | 500        |              | 10:12:35     |
| Volume                | Bid          | Offer V                       | 'olume           | Sell       |          |                 |                               |        | 500        |              | 10:12:16     |
|                       |              |                               |                  | Prev       | 186.50   |                 |                               |        | 10,000     |              | 10:12:16     |
|                       |              |                               |                  | High       |          | H/L52W          |                               |        | 500        |              | 10:12:02     |
|                       |              |                               |                  | Low        |          | C/F             | 242 / 131                     |        | 40,700     |              | 10:12:02     |
|                       |              |                               |                  | IM%        | 50%      | Open1/2         |                               |        | 12,800     | <b>)</b> 197 | 09:56:42     |
|                       |              |                               |                  | Prj. Cls   |          | Prj. Vol        |                               |        |            |              |              |
| Buy                   |              | Sell                          | Buy Lin          | nit: 9,690 | 0,278    | On H            | land:10,0                     | 00     | Тур        | e 1          | 2 3 MM       |
| NVDR Volur            | ne Volun     | ne 🔶 Pr                       | rice Price       | <b></b>    | Validate |                 | Cond.                         | DAY    | ▼          | Pin          | Pincode      |
| Iceberg Iceberg       |              |                               |                  |            |          |                 |                               |        | s          | Send         | Clear        |
|                       |              |                               |                  |            |          |                 |                               |        |            |              |              |
| Status : All          |              | ▼                             | C                |            | Close    | History         | Edit Or                       | der    | Deal Info  | Ca           | ancel Order  |
| Order no.             | B/S          | Symbol                        | TTF              | Volume     |          | Price           | Matched                       |        | lceberg    | St Q         | t Time       |
| 93000019              |              | BBL                           |                  |            | ,500     | 18 <sup>,</sup> | 1                             |        | 1,500      | 0 Y          | 10:06:25     |
| 93000015              |              | BAY                           |                  | 1,         | ,000     | 37              | 7                             |        | 1,000      | 0 Y          | 10:04:24     |
|                       |              |                               |                  |            |          |                 |                               |        |            |              |              |
| Account               | Price        | e Vo                          | lume             | Iceberg    |          | TrusteelD       | т                             | ime    | Change Tra | ader Cl      | nange Detail |
|                       |              |                               |                  |            |          |                 |                               |        |            |              |              |
| 09935D                |              |                               | 1,500            |            | 1,500    | NVDR            | 10:0                          | 06:36  | 0000       | Chan         | ge Order     |
|                       |              |                               |                  |            |          |                 |                               |        |            |              |              |
| Trading A/C           |              | quity 🔺 ►                     |                  |            |          |                 |                               |        |            |              |              |
|                       | Σ            |                               | <b>S</b>         | 2          |          | Destfalie       |                               |        | •••        | Ċ            | Ó            |

รายละเอียดและความหมาย

| Account | t      | คือ รหัสบัญชีลูกค้า                                             |
|---------|--------|-----------------------------------------------------------------|
| Price   |        | คือ ราคาหุ้น                                                    |
| Volume  | 1      | คือ จำนวนหุ้น                                                   |
| lceberg |        | คือ จำนวนหุ้นที่ออกแสดงในตลาด                                   |
| Trustee | ID     | คือ คำสั่งซื้อขายหน่วยลงทุน                                     |
| Time    |        | คือ เวลาที่แก้ไขรายการซื้อขาย                                   |
| Change  | Trader | คือ หมายเลข Trader ID ที่ทำการแก้ไขรายการซื้อ-ขาย               |
| Change  | Detail | คือ ระบุว่าเป็นรายการซื้อ-ขายหลัก หรือรายการซื้อ-ขายที่ถูกแก้ไข |
|         |        |                                                                 |

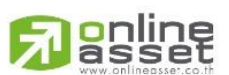

### ONLINE ASSET COMPANY LIMITED

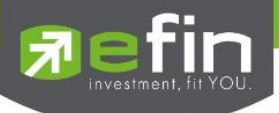

Edit Order on Mobile

# Edit Order (หน้าจอแก้ไขรายการซื้อ-ขาย)

หน้าจอสำหรับแก้ไขรายการซื้อ-ขายที่มี Order Status เป็น O, M, C (ที่เกิดการจับคู่แล้วบางส่วน เช่น ส่งด้วยราคา MO หรือ Validity = IOC) และ X (ที่เกิดการจับคู่แล้วบางส่วน) โดยรองรับการแก้ไขราคาหุ้น (Price), Trustee ID, จำนวนหุ้น (Volume) ของรายการซื้อ-ขาย ณ Market State เป็น Pre-open, Open และ Call Market เท่านั้น

เมื่อเลือกรายการซื้อ-ขาย คลิกที่ปุ่ม Edit ด้านขวามือของส่วน View Order ดังรูป จะแสดงหน้าจอ Edit Order

| <b>Trade</b>           | e+ SET       | 1,779.46<br>67 M |           | RDEI       | MO    |
|------------------------|--------------|------------------|-----------|------------|-------|
| Quote                  | Bids         | Auto Trac        | de l      | Ticker     | >>    |
|                        | Order        |                  | Auto      | Trade      |       |
| St ALL                 | . <b>T</b> 9 | Н                | istory    | Edit       | ancel |
| OrderNo                | B/S Syr      | nbol Volu        | ıme       | Price      |       |
| 93000020               | B TRUE       |                  | 100       | 6.50       | 0     |
| 93000019               | B BBL        |                  | 1,500     | 181        | 0     |
| 93000015               | B BAY        |                  | 1,000     | 37         | 0     |
|                        |              |                  |           |            |       |
| OrderNo :              | 93000020     | Trustee          | eID :     |            |       |
| Quote :                | Y            | Send T           | ime :<br> | 10:11:14   | 1     |
| Iceberg :<br>Matched : | 100          | Cancel           | Time :    |            |       |
| Matched .              |              |                  |           |            |       |
| Trading A/C            | :            |                  | Equ       | iity       |       |
| My List                | Order        | s Portfol        | lio Lo    | 1<br>Igout | Ó     |

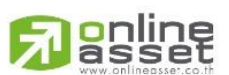

#### ONLINE ASSET COMPANY LIMITED

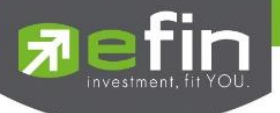

### หน้าจอ Edit Order

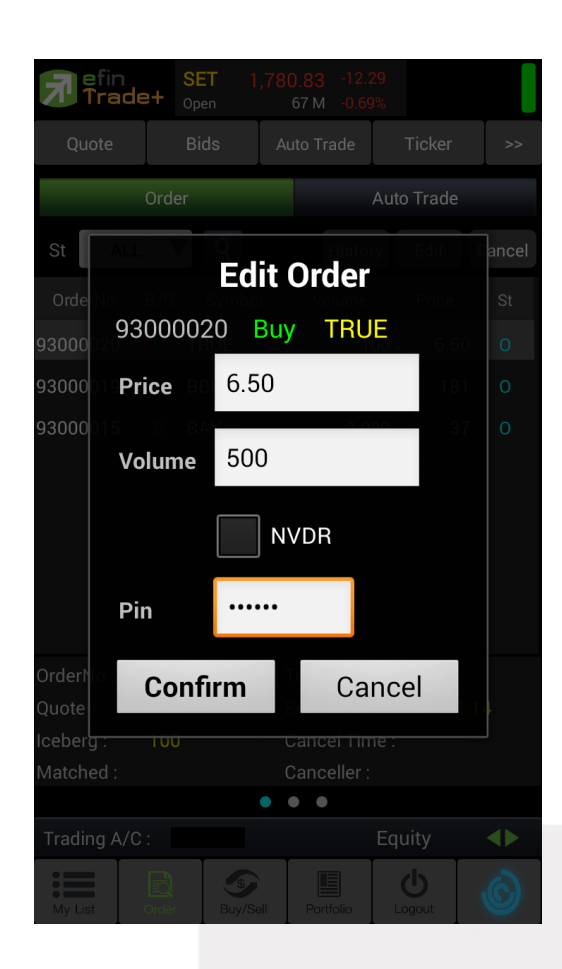

#### รายละเอียดและความหมาย

| OrderNo | คือ หมายเลขของ Order ที่ส่งไป                                                                                  |
|---------|----------------------------------------------------------------------------------------------------|
| Side    | คือ ฝั่งของคำสั่ง B = Buy, S = Sell, H = Short Sell, C = Cover Short Sell                                      |
| Symbol  | คือ ชื่อย่อของหลักทรัพย์                                                                                       |
| Price   | คือ ราคาต่อหน่วยของหลักทรัพย์ที่เสนอซื้อหรือขายจะต้องอยู่ในช่วง Floor กับ Ceiling<br>นอกจากนี้ยังมีราคาที่เป็น |
|         | ATO (At the Open price) = สำหรับช่วง Market Status 'P', 'B', 'S'                                               |
|         | ATC (At the Close price) = สำหรับช่วง Market Status 'M'                                                        |
|         | MP, MO, ML (Market Price) = สำหรับช่วง Market Status 'O'                                                       |
|         | *** การระบุราคาโดยใส่ทศนิยม จะต้องระบุทศนิยม 2 ตำแหน่งเสมอ เช่น ราคา 12.4 บาท                                  |
|         | ระบุเป็น 12.40                                                                                                 |
| Volume  | คือ ปริมาณหุ้นที่จะซื้อ-ขายของคำสั่ง                                                                           |
| NVDR    | คือ คำสั่งซื้อ-ขายของนักลงทุนทั่วไปแบบ NVDR order                                                              |
|         | - Tick คือ คำสั่งซื้อ-ขายหุ้นปกติ                                                                              |
|         | - Untick คือ คำสั่งซื้อ-ขายของบักลงทบทั่วไปแบบ NVDR Order                                                      |

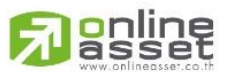

#### ONLINE ASSET COMPANY LIMITED

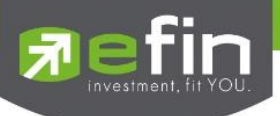

### การใช้งาน

ระบบรองรับการแก้ไขรายการซื้อ-ขายได้ครั้งละ 1 รายการเท่านั้น โดยมีเงื่อนไขดังนี้

- 1. กรณีรายการซื้อ-ขายที่มี Order Status เป็น O
  - หากรายการซื้อขายนั้นยังไม่ได้ถูกจับคู่ ระบบจะอนุญาตให้แก้ไขราคาหุ้น (Price), Trustee ID, จำนวนหุ้น (Volume) ของรายการซื้อ-ขาย
  - 1.2 หากรายการซื้อ-ขายนั้นได้รับการจับคู่บางส่วน ระบบจะอนุญาตให้แก้ไขราคาหุ้น (Price), Trustee ID, จำนวนหุ้น (Volume) ของรายการซื้อ-ขาย
- 2. กรณีรายการซื้อ-ขายที่มี Order Status เป็น M
  - 2.1 หากรายการซื้อ-ขายนั้นได้รับการจับคู่แล้ว ระบบจะอนุญาตให้แก้ไขเฉพาะ Trustee ID เท่านั้น
- 3. กรณีรายการซื้อ-ขายที่มี Order Status เป็น C (ที่เกิดการจับคู่แล้วบางส่วน)
  - 3.1 หากรายการซื้อ-ขายนั้นได้รับการจับคู่แล้วบางส่วน ระบบจะอนุญาตให้แก้ไขเฉพาะ Trustee ID เท่านั้น
- 4. กรณีรายการซื้อ-ขายที่มี Order Status เป็น X (ที่เกิดการจับคู่แล้วบางส่วน)
  - 4.1 หากรายการซื้อ-ขายนั้นได้รับการจับคู่แล้วบางส่วน ระบบจะอนุญาตให้แก้ไขเฉพาะ Trustee ID เท่านั้น

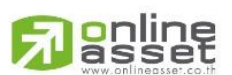

### ONLINE ASSET COMPANY LIMITED

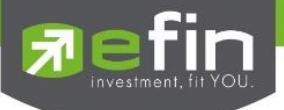

Change History (หน้าจอแสดงรายละเอียดการแก้ไขรายการซื้อ-ขาย)

### หน้าจอสำหรับแสดงรายละเอียดของการแก้ไขของรายการซื้อ-ขายทั้งหมด

เมื่อเลือกรายการซื้อ-ขาย คลิกที่ปุ่ม <sup>History</sup> ด้านขวามือของส่วน View Order ดังรูป จะแสดงหน้าจอ Change History

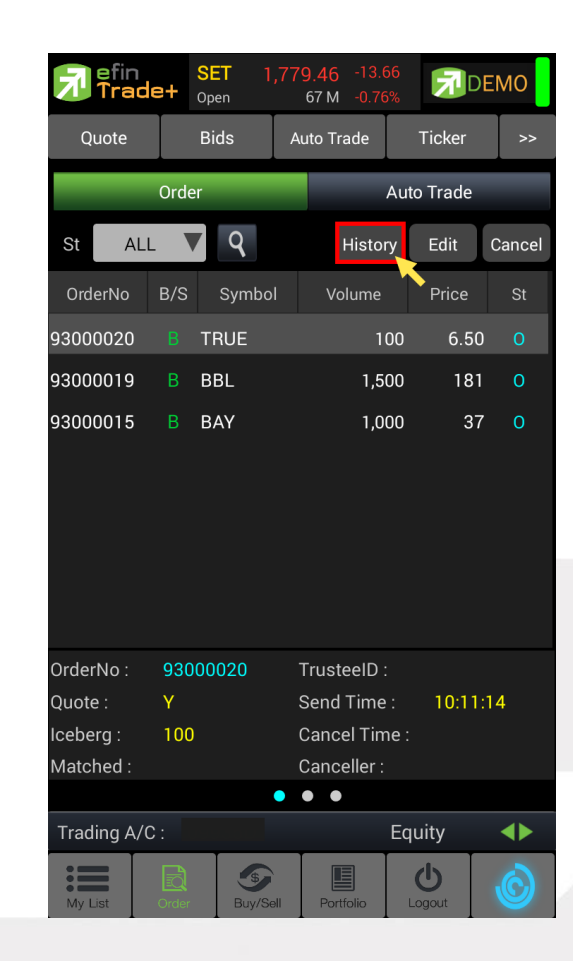

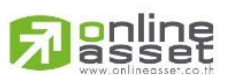

### ONLINE ASSET COMPANY LIMITED

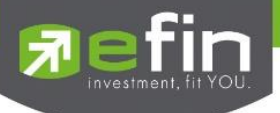

### หน้าจอ Change History

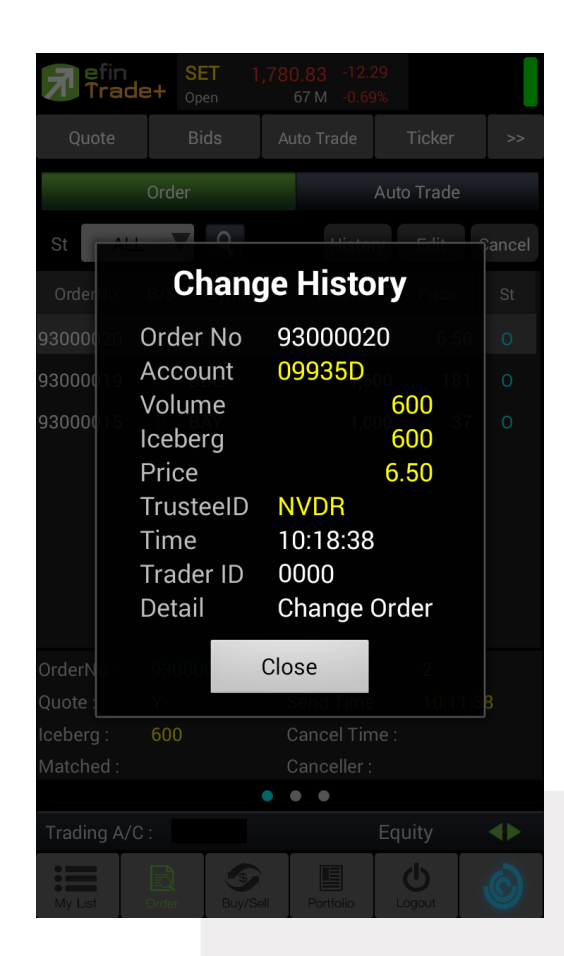

### รายละเอียดและความหมาย

| Order No   | คือ หมายเลขของ Order                             |  |  |  |  |  |  |
|------------|--------------------------------------------------|--|--|--|--|--|--|
| Account    | คือ รหัสบัญชีลูกค้า                              |  |  |  |  |  |  |
| Price      | คือ ราคาหุ้น                                     |  |  |  |  |  |  |
| Volume     | คือ จำนวนหุ้น                                    |  |  |  |  |  |  |
| lceberg    | คือ จำนวนหุ้นที่ออกแสดงในตลาด                    |  |  |  |  |  |  |
| Trustee ID | คือ คำสั่งซื้อขายหน่วยลงทุนก่อนการแก้ไข          |  |  |  |  |  |  |
|            | - 'Normal' คือ คำสั่งซื้อ-ขายหุ้นปกติ            |  |  |  |  |  |  |
|            | - 'NVDR' คือ คำสั่งซื้อ-ขายแบบ NVDR order        |  |  |  |  |  |  |
| Time       | คือ เวลาที่แก้ไขรายการซื้อขาย                    |  |  |  |  |  |  |
| Trader ID  | คือ หมายเลข Trader ID ที่ทำการแก้ไขรายการซื้อขาย |  |  |  |  |  |  |
| Detail     | คือ ระบุว่าเป็นรายการซื้อ-ขายที่ถูกแก้ไข         |  |  |  |  |  |  |

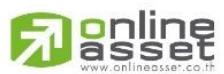

#### ONLINE ASSET COMPANY LIMITED

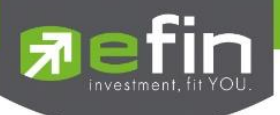

Edit Order on Tablet

### Edit Order (หน้าจอแก้ไขรายการซื้อ-ขาย)

หน้าจอสำหรับแก้ไขรายการซื้อ-ขายที่มี Order Status เป็น O, M, C (ที่เกิดการจับคู่แล้วบางส่วน เช่น ส่งด้วยราคา MO หรือ Validity = IOC) และ X (ที่เกิดการจับคู่แล้วบางส่วน) โดยรองรับการแก้ไขราคาหุ้น (Price), Trustee ID, จำนวนหุ้น (Volume) ของรายการซื้อ-ขาย ณ Market State เป็น Pre-open, Open และ Call Market เท่านั้น

เมื่อเลือกรายการซื้อ-ขาย คลิกที่ปุ่ม Edit ด้านขวามือของส่วน View Order ดังรูป จะแสดงหน้าจอ Edit Order

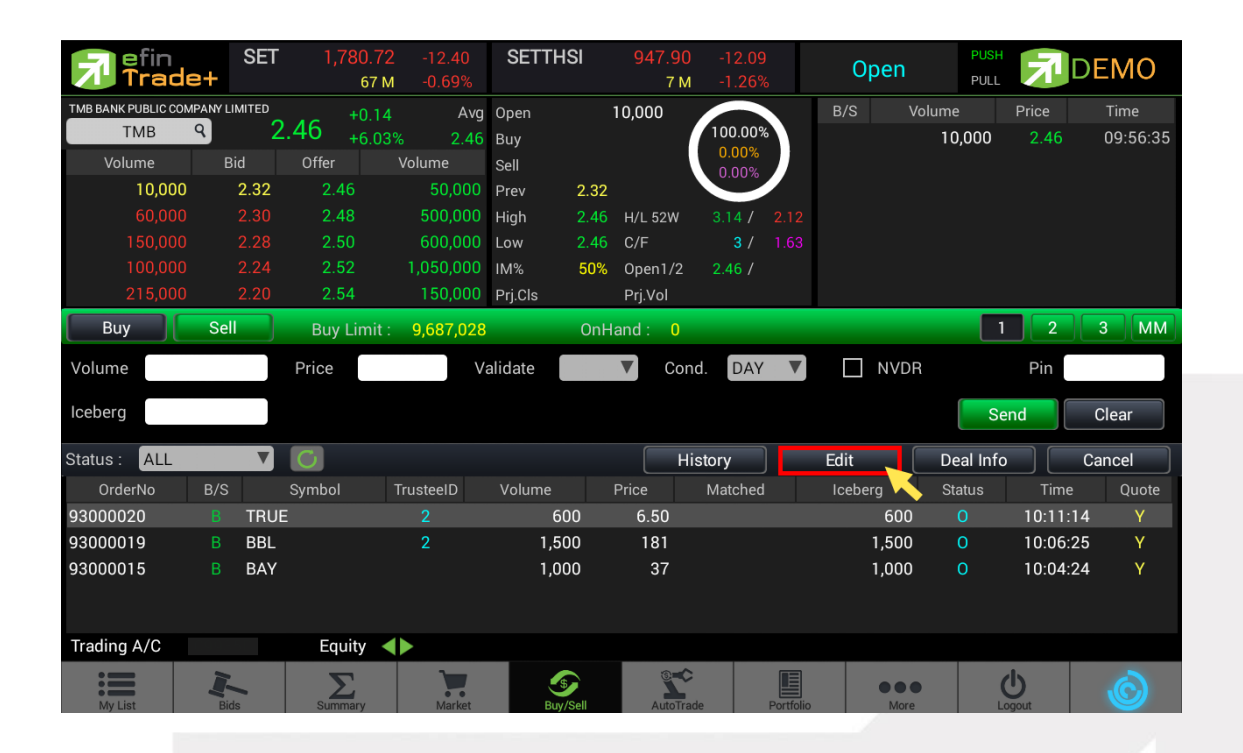

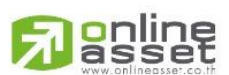

### ONLINE ASSET COMPANY LIMITED

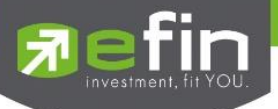

### หน้าจอ Edit Order

| <b>R</b> efin<br>Trade | SET        | 1,780.72<br>67 M | -12.40<br>-0.69% | SETHD    | ) 1,314.84<br>19 M | -17.49<br>-1.31% | Ope  | n PUSH   |          |       |
|------------------------|------------|------------------|------------------|----------|--------------------|------------------|------|----------|----------|-------|
| TMB BANK PUBLIC COM    |            |                  |                  |          | 10,000             |                  |      |          |          |       |
| ТМВ                    | <b>4</b> Z |                  |                  |          | (                  | 100.00%          |      | 10,000   |          |       |
| Volume                 |            |                  |                  |          |                    | 0.00%            |      |          |          |       |
| 10,000                 |            |                  |                  |          | Edit Order         |                  |      |          |          |       |
| 60,000                 |            |                  |                  |          |                    |                  |      |          |          |       |
| 150,000                |            |                  |                  | 93000020 | ) Buy TRU          | E 37 53          |      |          |          |       |
| 100,000                |            |                  |                  | 1145     |                    |                  |      |          |          |       |
| 215,000                |            |                  |                  | Price    | 6.55               |                  |      |          |          |       |
| Buy                    |            |                  |                  | 8        |                    |                  |      |          | 2        |       |
| Volume                 |            | Price            |                  | Volume   | 400                | DAY              |      | /DR      | Pin      |       |
| lceberg                |            |                  |                  |          | VDR                |                  |      |          | end      | Clear |
| Status : ALL           |            |                  |                  |          |                    |                  | Edit | Deal Inf |          | ancel |
| OrderNo                |            |                  |                  | Pin      |                    |                  |      |          |          |       |
| 93000020               |            |                  |                  |          | 0.00 (SIN)         |                  |      |          |          |       |
| 93000019               |            |                  |                  | Confir   | m Car              | ncel             | 1,5  | 00 00    | 10:06:25 |       |
| 93000015               |            |                  |                  |          | 10                 |                  | 1,0  | 00 O     | 10:04:24 |       |
|                        |            |                  |                  |          |                    |                  |      |          |          |       |
| Trading A/C            |            |                  |                  |          |                    |                  |      |          |          |       |
| My List                | Bids       | Summary          | Market           | Buy      | Sell AutoTra       |                  | io N |          |          |       |

### รายละเอียดและความหมาย

| OrderNo | คือ หมายเลขของ Order ที่ส่งไป                                                     |
|---------|-----------------------------------------------------------------------------------|
| Side    | คือ ฝั่งของคำสั่ง B = Buy, S = Sell, H = Short Sell, C = Cover Short Sell         |
| Symbol  | คือ ชื่อย่อของหลักทรัพย์                                                          |
| Volume  | คือ ปริมาณหุ้นที่จะซื้อ-ขายของคำสั่ง                                              |
| NVDR    | คือ คำสั่งซื้อ-ขายของนักลงทุนทั่วไปแบบ NVDR order                                 |
|         | - Tick คือ คำสั่งซื้อ-ขายหุ้นปกติ                                                 |
|         | - Untick คือ คำสั่งซื้อ-ขายของนักลงทุนทั่วไปแบบ NVDR Order                        |
| Price   | คือ ราคาต่อหน่วยของหลักทรัพย์ที่เสนอซื้อหรือขายจะต้องอยู่ในช่วง Floor กับ Ceiling |
|         | นอกจากนี้ยังมีราคาที่เป็น                                                         |
|         | ATO (At the Open price) = สำหรับช่วง Market Status 'P', 'B', 'S'                  |
|         | ATC (At the Close price) = สำหรับช่วง Market Status 'M'                           |
|         | MP, MO, ML (Market Price) = สำหรับช่วง Market Status 'O'                          |
|         | *** การระบุราคาโดยใส่ทศนิยม จะต้องระบุทศนิยม 2 ตำแหน่งเสมอ เช่น ราคา 12.4 บาท     |
|         | ระบุเป็น 12.40                                                                    |

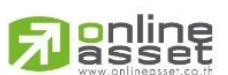

### ONLINE ASSET COMPANY LIMITED

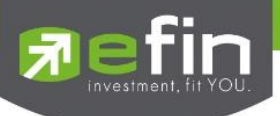

### การใช้งาน

ระบบรองรับการแก้ไขรายการซื้อ-ขายได้ครั้งละ 1 รายการเท่านั้น โดยมีเงื่อนไขดังนี้

- 1. กรณีรายการซื้อ-ขายที่มี Order Status เป็น O
  - หากรายการซื้อขายนั้นยังไม่ได้ถูกจับคู่ ระบบจะอนุญาตให้แก้ไขราคาหุ้น (Price), Trustee ID, จำนวนหุ้น (Volume) ของรายการซื้อ-ขาย
  - 1.2 หากรายการซื้อ-ขายนั้นได้รับการจับคู่บางส่วน ระบบจะอนุญาตให้แก้ไขราคาหุ้น (Price), Trustee ID, จำนวนหุ้น (Volume) ของรายการซื้อ-ขาย
- 2. กรณีรายการซื้อ-ขายที่มี Order Status เป็น M
  - 2.1 หากรายการซื้อ-ขายนั้นได้รับการจับคู่แล้ว ระบบจะอนุญาตให้แก้ไขเฉพาะ Trustee ID เท่านั้น
- 3. กรณีรายการซื้อ-ขายที่มี Order Status เป็น C (ที่เกิดการจับคู่แล้วบางส่วน)
  - 3.1 หากรายการซื้อ-ขายนั้นได้รับการจับคู่แล้วบางส่วน ระบบจะอนุญาตให้แก้ไขเฉพาะ Trustee ID เท่านั้น
- 4. กรณีรายการซื้อ-ขายที่มี Order Status เป็น X (ที่เกิดการจับคู่แล้วบางส่วน)
  - 4.1 หากรายการซื้อ-ขายนั้นได้รับการจับคู่แล้วบางส่วน ระบบจะอนุญาตให้แก้ไขเฉพาะ Trustee ID เท่านั้น

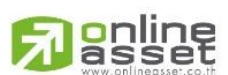

### ONLINE ASSET COMPANY LIMITED

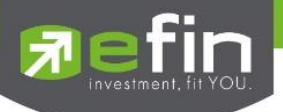

# Change History (หน้าจอแสดงรายละเอียดการแก้ไขรายการซื้อ-ขาย)

### หน้าจอสำหรับแสดงรายละเอียดของการแก้ไขของรายการซื้อ-ขายทั้งหมด

เมื่อเลือกรายการซื้อ-ขาย คลิกที่ปุ่ม History ด้านขวามือของส่วน View Order ดังรูป จะแสดงหน้าจอ

Change History

| <b>Fin</b><br>Trad | e+      | SET  |                 | 80.72<br>67 м |           | SETTHS      | I    | 947.90<br>7 м |         | 6         | O     | pen         | PUS      | オ      | DEMO               |
|--------------------|---------|------|-----------------|---------------|-----------|-------------|------|---------------|---------|-----------|-------|-------------|----------|--------|--------------------|
| TMB BANK PUBLIC CO | MPANY L |      | AG <sup>4</sup> | -0.14         | Avg       | Open        |      | 10,000        |         |           | B/S   | Vol         | ume      | Price  | Time               |
| ТМВ                | q       |      | .40 ,           | 6.03%         | 2.46      | Buy         |      |               | 100.00% | \$<br>    |       |             | 10,000   | 2.46   | 09:56:35           |
| Volume             | E       | lid  | Offer           |               | olume     | Sell        |      |               | 0.00%   |           |       |             |          |        |                    |
| 10,000             | )       | 2.32 | 2.46            |               | 50,000    | Prev        | 2.32 |               |         |           |       |             |          |        |                    |
| 60,000             |         |      | 2.48            |               | 500,000   | High 2      | 2.46 | H/L 52W       |         |           |       |             |          |        |                    |
| 150,000            |         |      | 2.50            |               | 600,000   | Low         | 2.46 | C/F           | 3 /     |           |       |             |          |        |                    |
| 100,000            |         |      | 2.52            |               | 1,050,000 | IM%         | 50%  | Open1/2       | 2.46 /  |           |       |             |          |        |                    |
| 215,000            | )       | 2.20 | 2.54            |               | 150,000   | Prj.Cls     |      | Prj.Vol       |         |           |       |             |          |        |                    |
| Buy                | Sel     |      | Buy L           | imit :        | 9,687,028 |             | OnHa | and : 0       |         |           |       |             |          | 1 2    | 3 MM               |
| Volume             |         |      | Price           |               | Va        | alidate     |      | ▼ Cor         | DAY     |           |       | NVDR        |          | Pin    |                    |
| Iceberg            |         |      |                 |               |           |             |      |               |         |           |       |             | S        | Send   | Clear              |
| Status : ALL       |         | V    | C               |               |           |             |      | н             | istory  |           | Edit  |             | Deal Inf | o      | Cancel             |
| OrderNo            | B/S     |      | Symbol          | Tr            | usteeID   | Volume      |      | Price         | Matched |           | Icebe | rg          | Status   | Tim    | e Quote            |
| 93000020           | В       | TRUE |                 |               | 2         | 600         |      | 6.50          |         |           |       | 600         | 0        | 10:11  | :14 Y              |
| 93000019           |         | BBL  |                 |               |           | 1,500       |      | 181           |         |           |       | 1,500       | 0        | 10:06  | :25 <mark>Y</mark> |
| 93000015           |         | BAY  |                 |               |           | 1,000       |      | 37            |         |           |       | 1,000       | 0        | 10:04  | :24 <mark>Y</mark> |
|                    |         |      |                 |               |           |             |      |               |         |           |       |             |          |        |                    |
| Trading A/C        |         |      | Equi            | ty 🜗          | •         |             |      |               |         |           |       |             |          |        |                    |
| My List            | Bie     | ds   | Summa           | ry            | Market    | S<br>Buy/Se |      | AutoTra       | de      | Portfolio |       | •••<br>More |          | Logout | Ó                  |

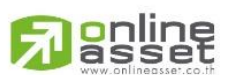

### ONLINE ASSET COMPANY LIMITED

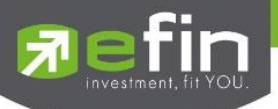

### หน้าจอ Change History

| Fin Trad            | SET   | 1,780.72<br>68 М |           | SET100       | 2,61                  | 05.77<br>39 М |         |          | 0    | pen         | PUSH<br>PULL | F        | DEMO       |
|---------------------|-------|------------------|-----------|--------------|-----------------------|---------------|---------|----------|------|-------------|--------------|----------|------------|
| TMB BANK PUBLIC CON |       | 46 +0.14         | Avg       | Open         | 10,00                 | 00            |         |          | B/S  | Volume      |              | Price    | Time       |
| ТМВ                 | α 2   | .40 +6.03%       | 2.46      | Buy          |                       |               | 100.00% |          |      | 10          | 0,000        | 2.46     | 09:56:35   |
| Volume              | Bid   | Offer \          | /olume    | Sell         |                       |               | 0.00%   |          |      |             |              |          |            |
| 10,000              | 2.32  | 2.46             | 50,000    | Prev 2       | 2.32                  |               |         |          |      |             |              |          |            |
| 60,000              |       | 2.48             | 500,000   | High 2       | 2.46 H/L              | _ 52W         |         | 2.12     |      |             |              |          |            |
| 150,000             |       | 2.50             | 600,000   | Low 2        | 2.46 C/F              |               | 3 / 1   | .63      |      |             |              |          |            |
| 100,000             |       | 2.52             | 1,050,000 | IM% 5        | 5 <mark>0%</mark> Ope | en1/2         | 2.46 /  |          |      |             |              |          |            |
| 215,000             | 2.20  | 2.54             | 150,000   | Prj.Cls      | Prj.                  | Vol           |         |          |      |             |              |          |            |
| Buy                 | Sell  | Buy Limit :      | 9,688,308 | (            | OnHand                | : 0           |         |          |      |             | 1            | 2        | 3 MM       |
| Volume              |       | Price            | V         | alidate      | ▼                     | Cond.         | DAY     | V        |      | NVDR        |              | Pin      |            |
| lceberg             |       |                  |           |              |                       |               |         |          |      |             | Se           | end      | Clear      |
| Status : ALL        |       | C                |           |              |                       | Close H       | istory  |          | Edit | De          | eal Info     | ,        | Cancel     |
| Account             | Price | Volume           |           | Iceberg      | ٦                     | TrusteeID     | Ti      | ime      |      | Change Trac | der          | Cha      | nge Detail |
| 09935D              | 6.50  |                  | 100       |              | 100                   | Normal        | 10:     | 11:14    |      | 0000        |              | Pla      | ice Order  |
| 09935D              | 6.50  |                  | 100       |              | 100                   | NVDR          | 10:     | 11:56    |      | 0000        |              | Cha      | nge Order  |
| 09935D              | 6.50  |                  | 100       |              | 100                   | Normal        | 10:     | 12:46    |      | 0000        |              | Cha      | nge Order  |
| 09935D              | 6.50  |                  | 500       |              | 500                   | Normal        | 10:     | 18:10    |      | 0000        |              | Cha      | nge Order  |
| 09935D              | 6.50  |                  | 600       |              | 600                   | NVDR          | 10:     | 18:38    |      | 0000        |              | Cha      | nge Order  |
| Trading A/C         |       | Equity ٵ         |           |              |                       |               |         |          |      |             |              |          |            |
| MyList              | Bids  | Summary          | Market    | S<br>Buy/Sel | 11                    |               | Pr      | ortfolio |      | More        |              | <u>С</u> | Ó          |

### รายละเอียดและความหมาย

| Account    |       | <sup>ล</sup> ้อ รหัสบัญชีลูกค้า                                             |  |  |  |  |  |  |
|------------|-------|-----------------------------------------------------------------------------|--|--|--|--|--|--|
| Price      |       | าือ ราคาหุ้น                                                                |  |  |  |  |  |  |
| Volume     |       | าือ จำนวนหุ้น                                                               |  |  |  |  |  |  |
| lceberg    |       | าือ จำนวนหุ้นที่ออกแสดงในตลาด                                               |  |  |  |  |  |  |
| TrusteelD  |       | คือ คำสั่งซื้อขายหน่วยลงทุน                                                 |  |  |  |  |  |  |
| Time       |       | <sup>1</sup> ือ เวลาที่แก้ไขรายการซื้อขาย                                   |  |  |  |  |  |  |
| Change Tra | ader  | จือ หมายเลข Trader ID ที่ทำการแก้ไขรายการซื้อ-ขาย                           |  |  |  |  |  |  |
| Change De  | etail | <sup>ล</sup> ือ ระบุว่าเป็นรายการซื้อ-ขายหลัก หรือรายการซื้อ-ขายที่ถูกแก้ไข |  |  |  |  |  |  |

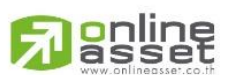

### ONLINE ASSET COMPANY LIMITED